| TML/MSH Microbiology Department<br>Policy & Procedure Manual | Policy #MI\VIT\04\01\v01       | Page 1 of 1 |
|--------------------------------------------------------------|--------------------------------|-------------|
| Section: Vitek Manual                                        | Subject Title: Daily Start-Up  |             |
| Issued by: LABORATORY MANAGER                                | Original Date: October 4, 1995 |             |
| Approved by: Laboratory Director                             | Revision Date: May 30, 2001    |             |

## DAILY START-UP

- 1. Check printout of Tape Backup status. File and initial maintenance log.
- 2. Change backup tape.
- 3. At "MAIN MENU":
  - a. click "VITEK"
  - b. click "**READER**"
  - c. click "**PRINT**"---- check temperature  $35.4^{\circ}C \pm 0.3^{\circ}C$ . File printout and document under "Vitek QC" worklist in the LIS.
- 4. Check purity plates.
- 5. At "MAIN MENU":
  - a. click "VITEK"
  - b. click "SYSTEM"
- 6. Check Problem Buttons (Refer to Policy #MI\VIT\05\01\v01)
- 7. After all top row buttons are set to 0 (except for "CREATE AUTOLINK" if there are Infection Control card results where no patient demographics has been entered):
  - a. click "**SYSTEM**" (button on the side)
  - b. click "SORT"
  - c. click "by VITEK ID"
  - d. click "SELECT ALL"
  - e. click "**PRINT**" (at the bottom right corner)
  - f. separate Lab Report printouts according to bench #
- 8. Remove cards from READER and discard into autoclave bag.
- 9. Wait for 1 hour (for READER to read through one complete cycle) then clean up "HOLD" file (see HOLD file section).